## Konfigurieren von hoher Verfügbarkeit auf FMC

## Inhalt

| Einleitung                   |
|------------------------------|
| Voraussetzungen              |
| Anforderungen                |
| Verwendete Komponenten       |
| Hintergrundinformationen     |
| Vorbereitungen               |
| Konfigurieren                |
| Sekundäres FMC konfigurieren |
| Primäres FMC konfigurieren   |
| Verifizierung                |

## Einleitung

Dieses Dokument beschreibt ein Konfigurationsbeispiel für Hochverfügbarkeit (HA) in einem Firewall Management Center (FMC).

### Voraussetzungen

#### Anforderungen

Es gibt keine spezifischen Anforderungen für dieses Dokument.

#### Verwendete Komponenten

Die Informationen in diesem Dokument basieren auf Secure FMC für VMware v7.2.5.

Die Informationen in diesem Dokument beziehen sich auf Geräte in einer speziell eingerichteten Testumgebung. Alle Geräte, die in diesem Dokument benutzt wurden, begannen mit einer gelöschten (Nichterfüllungs) Konfiguration. Wenn Ihr Netzwerk in Betrieb ist, stellen Sie sicher, dass Sie die möglichen Auswirkungen aller Befehle kennen.

## Hintergrundinformationen

Spezifische Anforderungen für dieses Dokument:

- Beide FMC-Peers müssen dieselbe Softwareversion, dasselbe Update für Angriffsregeln, dieselbe Schwachstellendatenbank und dasselbe Lightweight Security Package verwenden.
- Beide FMC-Peers müssen dieselbe Kapazität oder Hardwareversion aufweisen.
- Beide FMCs erfordern eine separate Lizenz.

Eine vollständige Liste der Anforderungen finden Sie im Administrationshandbuch.

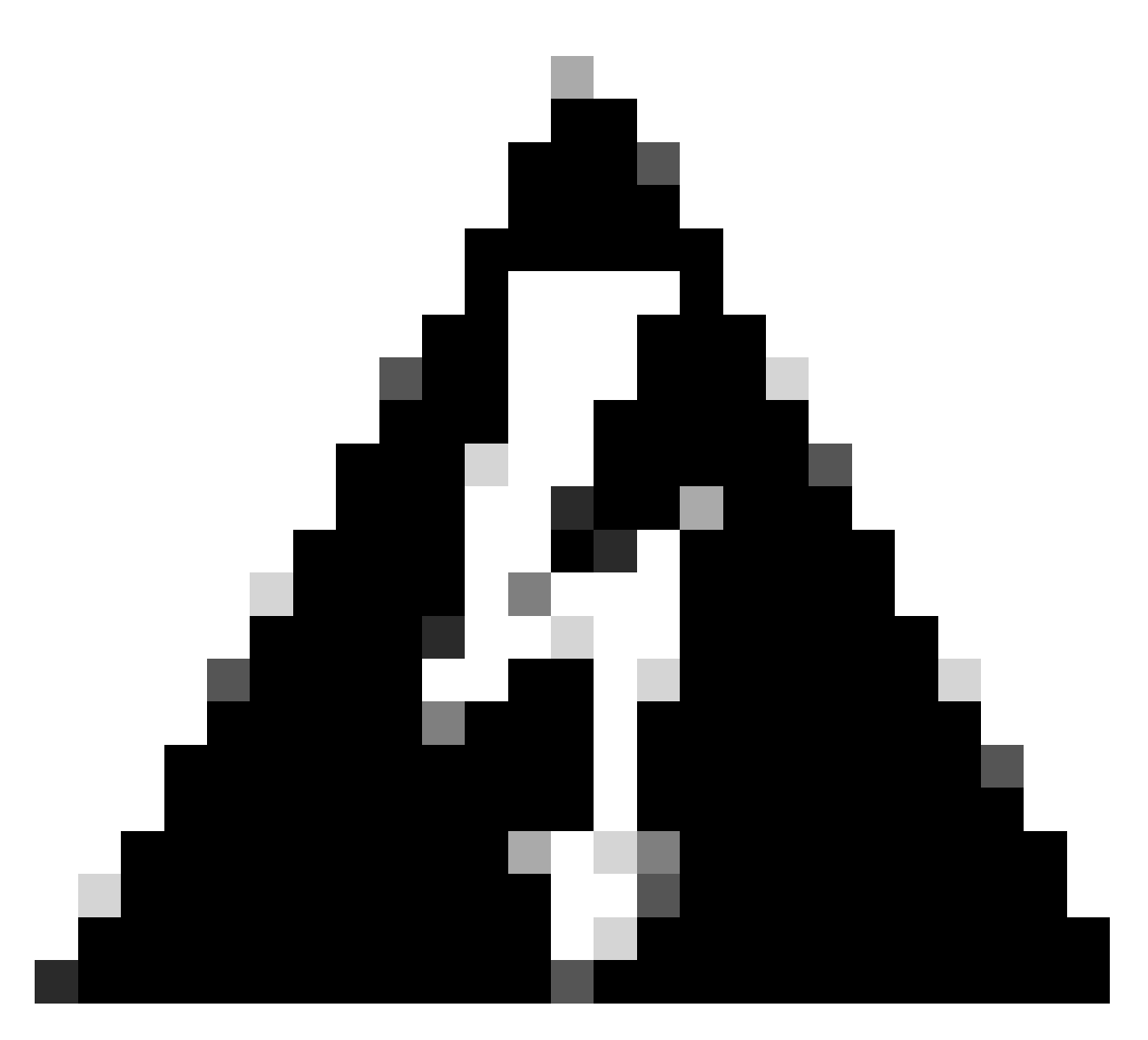

Warnung: Wenn die aufgelisteten Anforderungen nicht übereinstimmen, kann die HA-Funktion nicht konfiguriert werden.

Dieses Verfahren wird auf allen Hardware-Appliances unterstützt.

### Vorbereitungen

- Administratorzugriff auf beide FMCs gewährleisten
- Gewährleistung der Verbindung zwischen Verwaltungsschnittstellen
- Nehmen Sie sich einen Moment Zeit, um die Softwareversionen zu überprüfen und sicherzustellen, dass alle erforderlichen Upgrades durchgeführt werden.

## Konfigurieren

#### Sekundäres FMC konfigurieren

Schritt 1: Melden Sie sich bei der grafischen Benutzeroberfläche (GUI) des Geräts des FMC an, das die Rolle des sekundären/Standby-Geräts übernehmen soll.

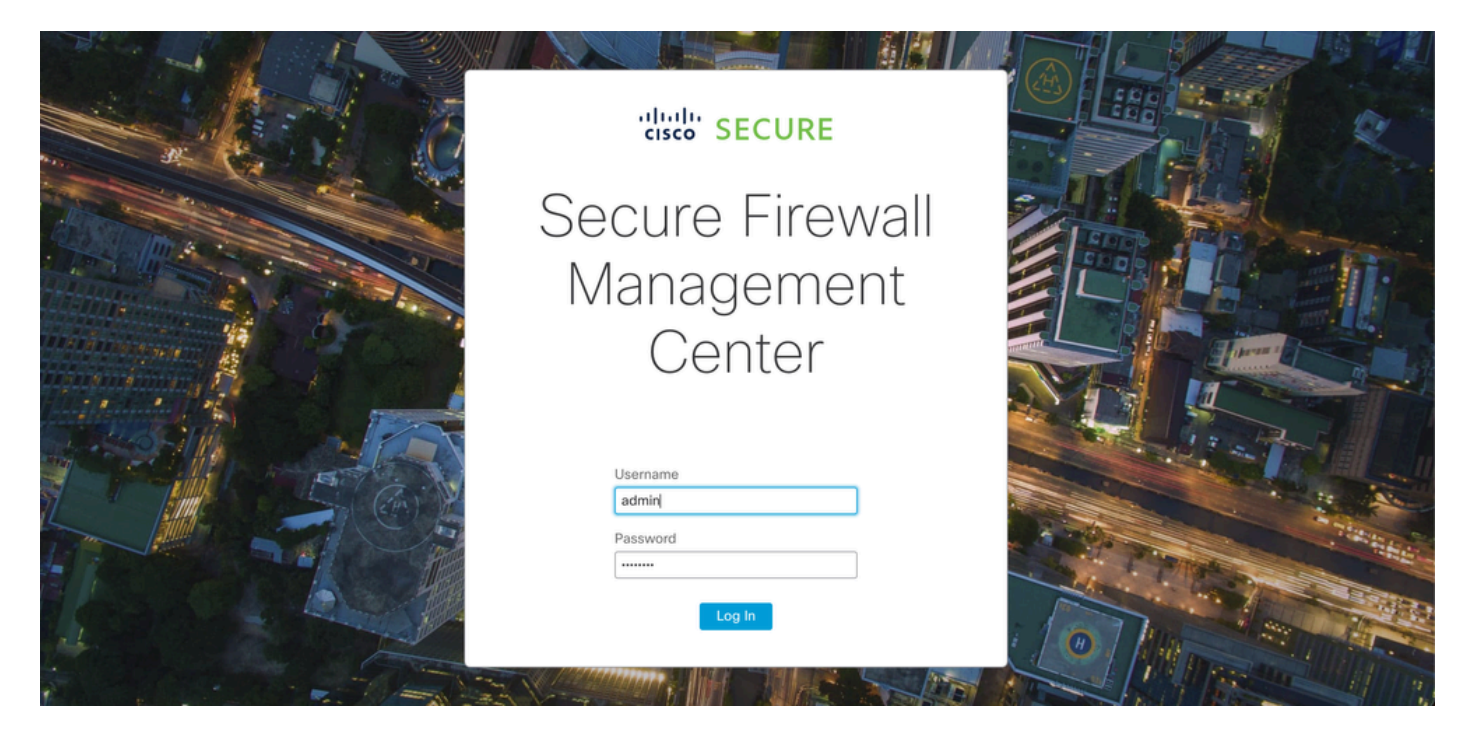

Bei FMC anmelden

Schritt 2: Navigieren Sie zur Registerkarte Integration.

| Firewall Management Center<br>Overview / Dashboards / Dashboard                         | Overview   | Analysis Policies                    | Devices             | Objects In  | tegration | Deploy Q                   | 📀 🔅 🕜 admin              | stituli: SECURE |
|-----------------------------------------------------------------------------------------|------------|--------------------------------------|---------------------|-------------|-----------|----------------------------|--------------------------|-----------------|
|                                                                                         |            |                                      |                     |             |           |                            |                          | Reporting       |
| Summary Dashboard (switch dashboard)<br>Provides a summary of activity on the appliance |            |                                      |                     |             |           |                            |                          |                 |
| Network $\times$ Threats Intrusion Events                                               | Status Geo | location QoS                         | +                   |             |           | Show the Last              | 1 hour                   | • II            |
|                                                                                         |            |                                      |                     |             |           |                            |                          | Add Widgets     |
| Unique Applications over Time                                                           | $-\times$  | Top Web Applica                      | ations Seen         |             | $-\times$ | Top Client Application     | ns Seen                  | - ×             |
|                                                                                         |            |                                      |                     |             |           |                            |                          |                 |
|                                                                                         |            |                                      |                     |             |           |                            |                          |                 |
| No Data                                                                                 |            |                                      | No Data             |             |           |                            | No Data                  |                 |
| No devices registered.                                                                  |            |                                      | No devices regis    | stered.     |           | No                         | devices registered.      |                 |
| Click here to register a device.                                                        |            | CI                                   | ick here to registe | r a device. |           | Click h                    | ere to register a device |                 |
|                                                                                         |            |                                      |                     |             |           |                            |                          |                 |
| Last updated 3 minutes ago                                                              |            | Last updated 3 minutes               | ago                 |             |           | Last updated 3 minutes ago |                          |                 |
| <ul> <li>Traffic by Application Risk</li> </ul>                                         | $-\times$  | <ul> <li>Top Server Appli</li> </ul> | cations Seen        |             | -×        | Top Operating System       | ms Seen                  | - ×             |
|                                                                                         |            |                                      |                     |             |           |                            |                          |                 |
|                                                                                         |            |                                      |                     |             |           |                            |                          |                 |
| No Dete                                                                                 |            |                                      |                     |             |           |                            |                          |                 |
| No Data                                                                                 | 1          | 1                                    |                     |             |           | 1                          |                          | 1               |

Zur Integration navigieren

Schritt 3: Klicken Sie auf Weitere Integrationen.

| Integration                                           | Deploy     | ୟ 📀 🌣 🕜 admin▼ '                     | ılı.ılı.<br>cısco |
|-------------------------------------------------------|------------|--------------------------------------|-------------------|
| SecureX<br>Security Analytics &<br>Other Integrations | Logging    | Intelligence<br>Incidents<br>Sources |                   |
| AMP                                                   |            | Elements<br>Settings                 |                   |
| AMP Management<br>Dynamic Analysis Co                 | onnections |                                      |                   |

Zur anderen Integration navigieren

#### Schritt 4: Navigieren Sie zur Registerkarte "Hohe Verfügbarkeit".

| Firewall       | Manager<br>Other Integr | nent Center<br>ations / Cloud Service: | Overview          | Analysis  | Policies   | Devices | Objects        | Integration     |
|----------------|-------------------------|----------------------------------------|-------------------|-----------|------------|---------|----------------|-----------------|
| Cloud Services | Realms                  | Identity Sources                       | High Availability | eStreamer | Host Input | Client  | Smart Software | Manager On-Prem |

Navigation zur Hochverfügbarkeit

#### Schritt 5: Klicken Sie auf Sekundär.

| Firewall<br>Integration /                                  | Manager<br>Other Integr                     | ment Center<br>rations / High Availabili      | Overview           | Analysis        | Policies        | Devices   | Objects         | Integration     | Deploy | ۹ | 0 | ¢ | 🕜 admin 🕇 | cisco SECURE |
|------------------------------------------------------------|---------------------------------------------|-----------------------------------------------|--------------------|-----------------|-----------------|-----------|-----------------|-----------------|--------|---|---|---|-----------|--------------|
|                                                            |                                             |                                               |                    |                 |                 |           |                 |                 |        |   |   |   |           | Peer Manager |
| Cloud Services                                             | Realms                                      | Identity Sources                              | High Availability  | eStreamer       | Host Input      | Client Sn | hart Software I | Aanager On-Prem |        |   |   |   |           |              |
| Select a role for<br>Role For This Firew<br>Standalone (No | this Manag<br>vall Manager<br>o High Availa | gement Center and<br>ment Center:<br>ability) | specify peer detai | ls to setup hiç | gh availability | t.        |                 |                 |        |   |   |   |           |              |
| O Primary                                                  |                                             |                                               |                    |                 |                 |           |                 |                 |        |   |   |   |           |              |
| <ul> <li>Secondary</li> </ul>                              |                                             |                                               |                    |                 |                 |           |                 |                 |        |   |   |   |           |              |

Informationen eingeben und gewünschte Rolle für aktuelles FMC auswählen

Schritt 6: Geben Sie Informationen zum primären/aktiven Peer ein, und klicken Sie auf Register.

| Cloud Services                                          | Realms                       | Identity Sources                        | High Availability       | eStreamer        | Host Input Client     | Smart Software Manager On-Prem                                               | Peer Manager |
|---------------------------------------------------------|------------------------------|-----------------------------------------|-------------------------|------------------|-----------------------|------------------------------------------------------------------------------|--------------|
| Select a role for                                       | this Manag                   | ement Center and                        | specify peer detail     | s to setup high  | n availability.       |                                                                              |              |
| Role For This Firew                                     | vall Managem<br>High Availat | ent Center:<br>bility)                  |                         |                  |                       |                                                                              |              |
| O Primary                                               |                              |                                         |                         |                  |                       |                                                                              |              |
| <ul> <li>Secondary</li> </ul>                           |                              |                                         |                         |                  |                       |                                                                              |              |
| Peer Details:                                           |                              |                                         |                         |                  |                       |                                                                              |              |
| After Firewall Man<br>Primary Firewall M<br>10.18.19.31 | agement Cen<br>anagement C   | ter high availability is<br>enter Host: | configured in virtual c | r cloud environr | nent, each registered | Firewall Threat Defense consumes an additional Firepower MCv Device license. |              |
| Registration Key*:<br>cisco123                          |                              |                                         |                         |                  |                       |                                                                              |              |
| Unique NAT ID:                                          |                              |                                         |                         |                  |                       |                                                                              |              |
| Register<br>† Either host or NAT I                      | D is required.               |                                         |                         |                  |                       |                                                                              |              |

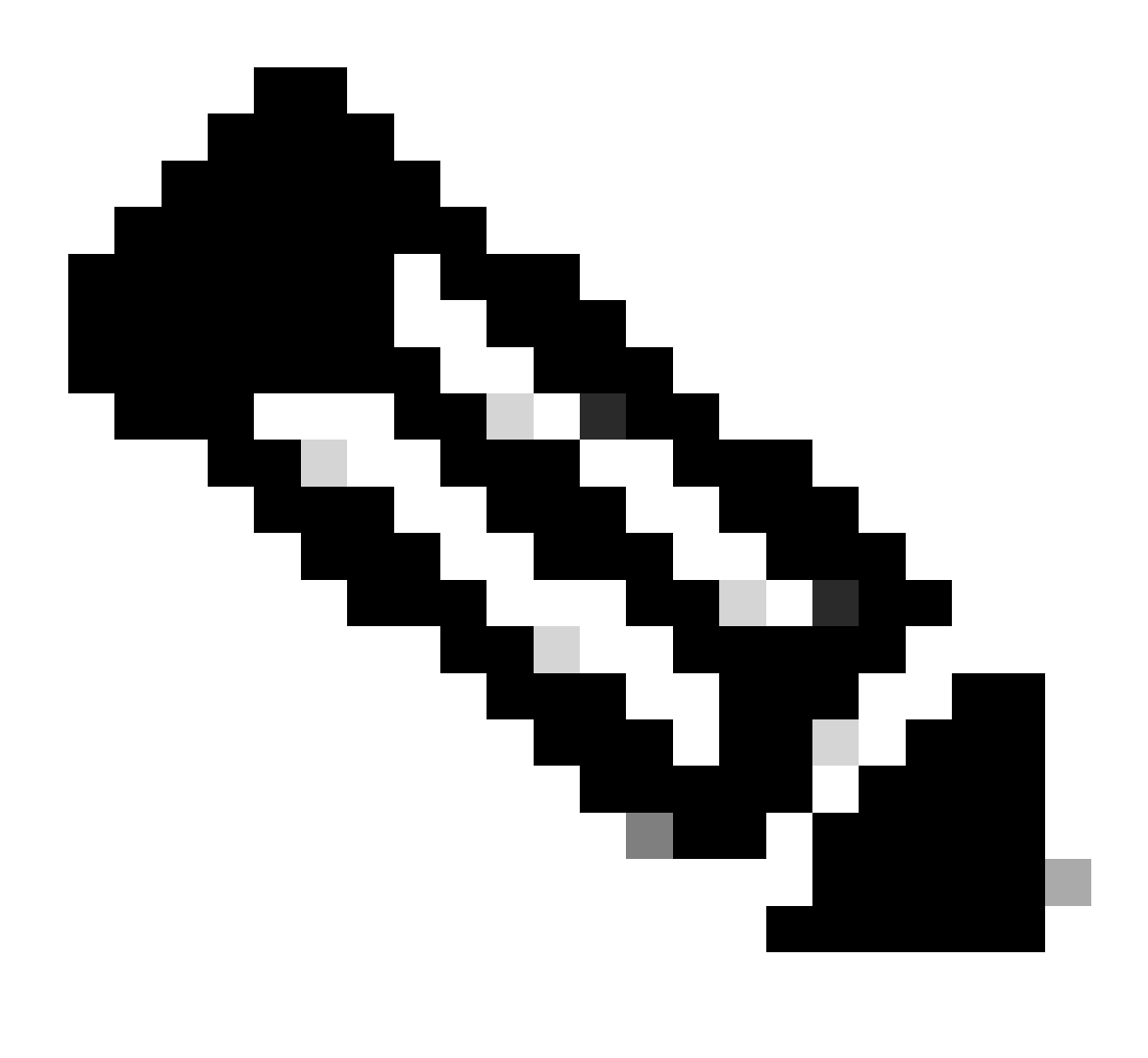

Anmerkung: Beachten Sie den Registrierungsschlüssel, da er für das aktive FMC verwendet wird.

## Warning

This operation may affect critical processes running in the background. Do you want to continue?

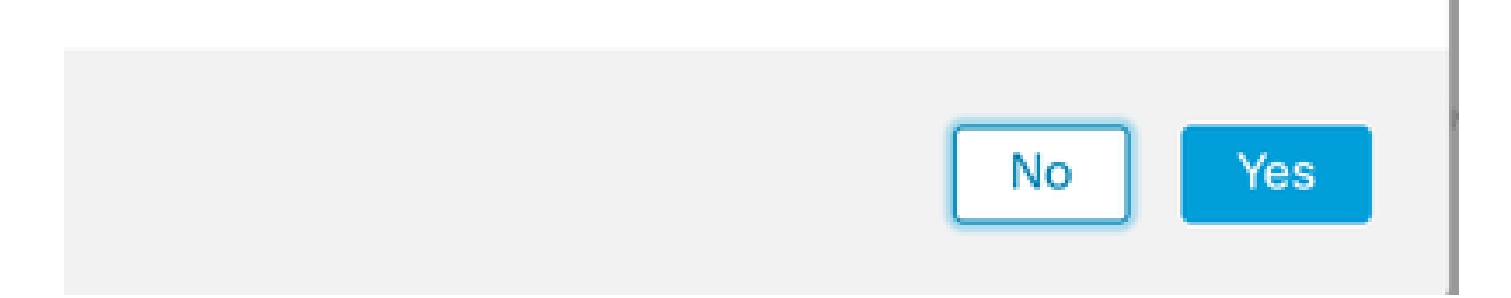

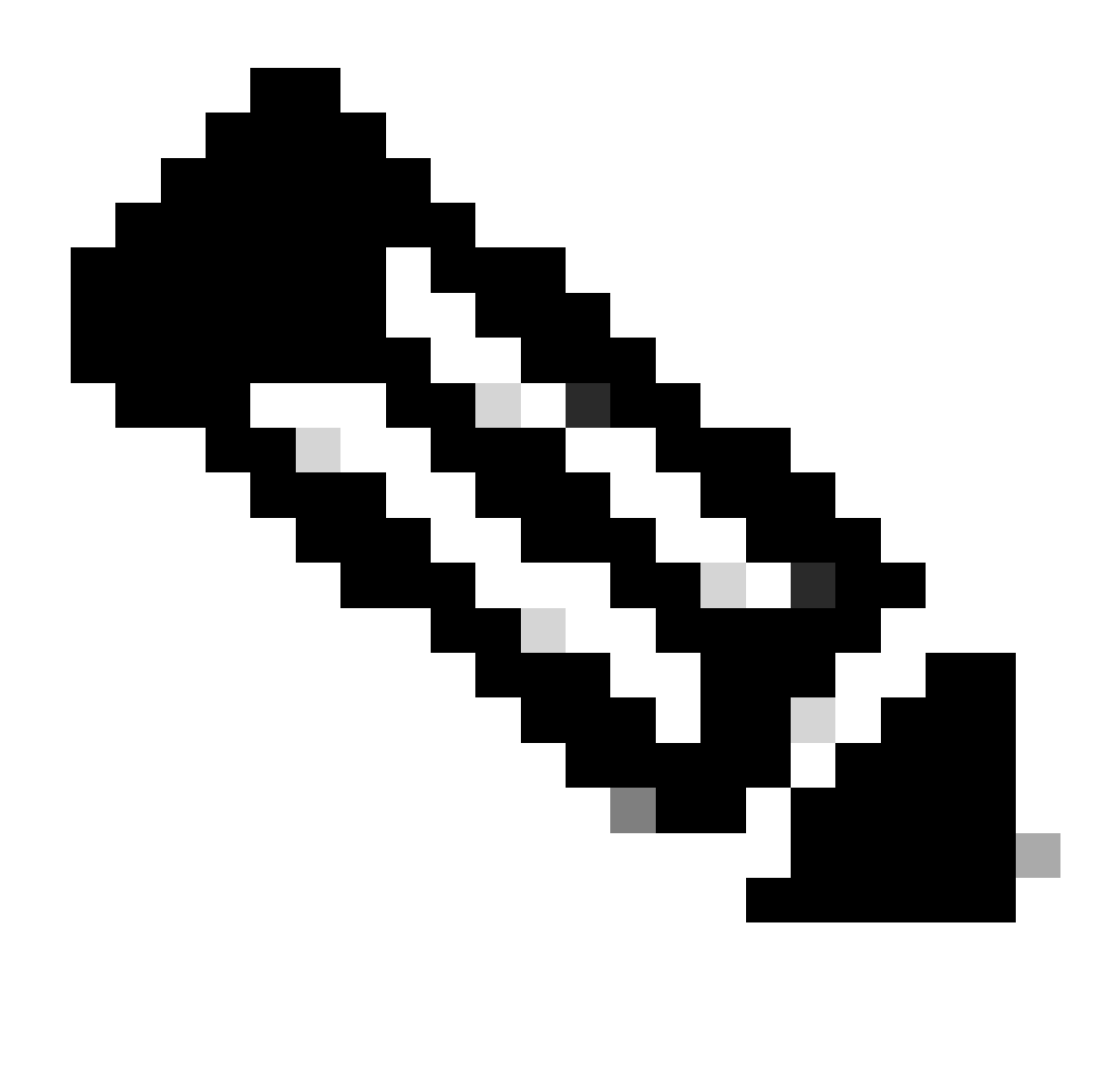

Anmerkung: Stellen Sie sicher, dass kein anderer Task ausgeführt wird, da die GUI neu gestartet wird, während HA erstellt wird.

Schritt 8: Bestätigen Sie, dass Sie den primären Peer registrieren möchten.

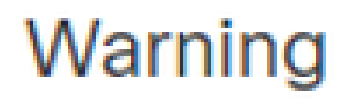

Do you want to register primary peer: 10.18.19.31?

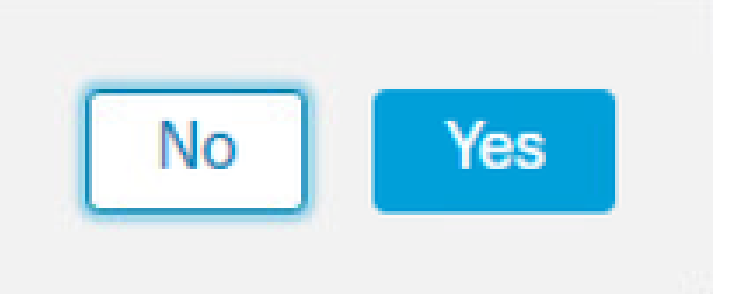

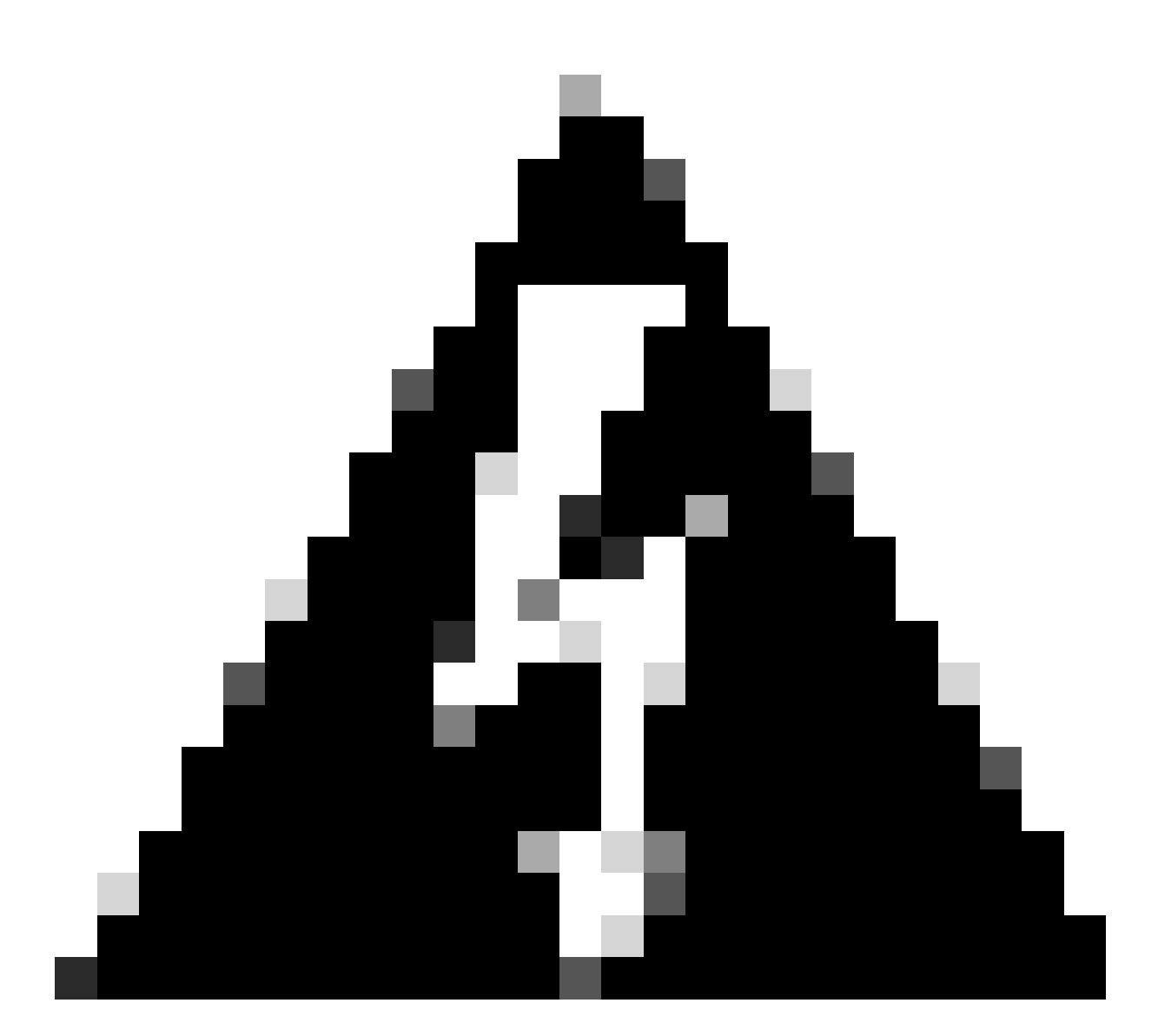

Warnung: Alle Informationen auf den Geräten/Richtlinien/Konfigurationen werden aus dem sekundären FMC entfernt, sobald die HA erstellt wurde.

Schritt 9: Überprüfen Sie, ob der Status des sekundären FMC "Ausstehend" lautet.

| Fil<br>Inte | rewall N<br>egration / ( | <b>/lanagem</b><br>Other Integra | tions / Peer Mana | Overview<br>ger     | Analysis  | Policies | Devices   | Objects            | Integration       | Deploy | Q | 0 | ¢    | 🕜 admin 🕶 | cisco SECURE |
|-------------|--------------------------|----------------------------------|-------------------|---------------------|-----------|----------|-----------|--------------------|-------------------|--------|---|---|------|-----------|--------------|
| Cloud Se    | ervices                  | Realms                           | Identity Sourc    | s High Availability | eStreamer | Host Inp | ut Client | Smart Softwar      | e Manager On-Prem |        |   |   |      |           |              |
|             |                          |                                  |                   |                     |           |          |           |                    |                   |        |   |   |      |           |              |
| Host        |                          |                                  | Last              | Aodified            |           |          | s         | itatus             |                   |        |   | S | tate |           |              |
| 10.18.19    | 9.31                     |                                  | 2023              | -09-28 13:53:56     |           |          | P         | ending Registratio | in                |        |   | • |      |           | / 1          |

#### Primäres FMC konfigurieren

Wiederholen Sie die Schritte 1 bis 4 für das primäre/aktive FMC.

Schritt 5: Klicken Sie auf Primär.

| Firewall Ma                                                                | anagement Center<br>ler Integrations / High Availabili                                     | Overview                                        | Analysis                              | Policies             | Devices        | Objects         | Integration       | Deploy          | Q       | o 🜣       | 🕜 admin 🔻  | cisco SECURE |
|----------------------------------------------------------------------------|--------------------------------------------------------------------------------------------|-------------------------------------------------|---------------------------------------|----------------------|----------------|-----------------|-------------------|-----------------|---------|-----------|------------|--------------|
| Cloud Services Re                                                          | ealms Identity Sources                                                                     | High Availability                               | eStreamer                             | Host Input           | Client Sn      | nart Software I | Manager On-Prem   |                 |         |           |            | Peer Manager |
| Select a role for this                                                     | Management Center and                                                                      | specify peer detail                             | ils to setup hig                      | gh availabilit       | у.             |                 |                   |                 |         |           |            |              |
| Role For This Firewall N                                                   | Management Center:<br>gh Availability)                                                     |                                                 |                                       |                      |                |                 |                   |                 |         |           |            |              |
| Primary                                                                    |                                                                                            |                                                 |                                       |                      |                |                 |                   |                 |         |           |            |              |
| <ul> <li>Secondary</li> </ul>                                              |                                                                                            |                                                 |                                       |                      |                |                 |                   |                 |         |           |            |              |
| Peer Details:                                                              |                                                                                            |                                                 |                                       |                      |                |                 |                   |                 |         |           |            |              |
| Configure the secondar<br>After Firewall Managen<br>Secondary Firewall Mar | ary Management Center with o<br>ment Center high availability is<br>inagement Center Host: | letails of the primary<br>configured in virtual | before registrati<br>or cloud enviror | on.<br>nment, each r | egistered Fire | wall Threat Def | fense consumes an | additional Fire | power N | //Cv Devi | e license. |              |
| Registration Key*:                                                         |                                                                                            |                                                 |                                       |                      |                |                 |                   |                 |         |           |            |              |
| Unique NAT ID:                                                             |                                                                                            |                                                 |                                       |                      |                |                 |                   |                 |         |           |            |              |
| Register<br>† Either host or NAT ID is re                                  | required.                                                                                  |                                                 |                                       |                      |                |                 |                   |                 |         |           |            |              |

#### Schritt 6: Geben Sie die Informationen zum sekundären FMC ein, und klicken Sie auf Registrieren.

| Cloud Services                                                  | Realms                                   | Identity Sources                                                     | High Availability                                  | eStreamer                               | Host Input Client             | Peer Ma<br>Smart Software Manager On-Prem                                      | nager |
|-----------------------------------------------------------------|------------------------------------------|----------------------------------------------------------------------|----------------------------------------------------|-----------------------------------------|-------------------------------|--------------------------------------------------------------------------------|-------|
| Select a role for                                               | this Manag                               | ement Center and                                                     | specify peer detai                                 | ls to setup hig                         | h availability.               |                                                                                |       |
| Role For This Firev                                             | vall Managen<br>o High Availa            | nent Center:<br>bility)                                              |                                                    |                                         |                               |                                                                                |       |
| Primary                                                         |                                          |                                                                      |                                                    |                                         |                               |                                                                                |       |
| Secondary                                                       |                                          |                                                                      |                                                    |                                         |                               |                                                                                |       |
| Peer Details:                                                   |                                          |                                                                      |                                                    |                                         |                               |                                                                                |       |
| Configure the second<br>After Firewall Man<br>Secondary Firewal | ondary Mana<br>agement Cer<br>I Manageme | gement Center with d<br>nter high availability is<br>nt Center Host: | letails of the primary to<br>configured in virtual | pefore registration<br>or cloud environ | on.<br>Iment, each registerec | d Firewall Threat Defense consumes an additional Firepower MCv Device license. |       |
| 10.18.19.32                                                     |                                          |                                                                      |                                                    |                                         |                               |                                                                                |       |
| Registration Key*:                                              |                                          |                                                                      |                                                    |                                         |                               |                                                                                |       |
| cisco123                                                        |                                          |                                                                      |                                                    |                                         |                               |                                                                                |       |
| Unique NAT ID:                                                  |                                          |                                                                      |                                                    |                                         |                               |                                                                                |       |
| Register<br>† Either host or NAT I                              | D is required.                           |                                                                      |                                                    |                                         |                               |                                                                                |       |

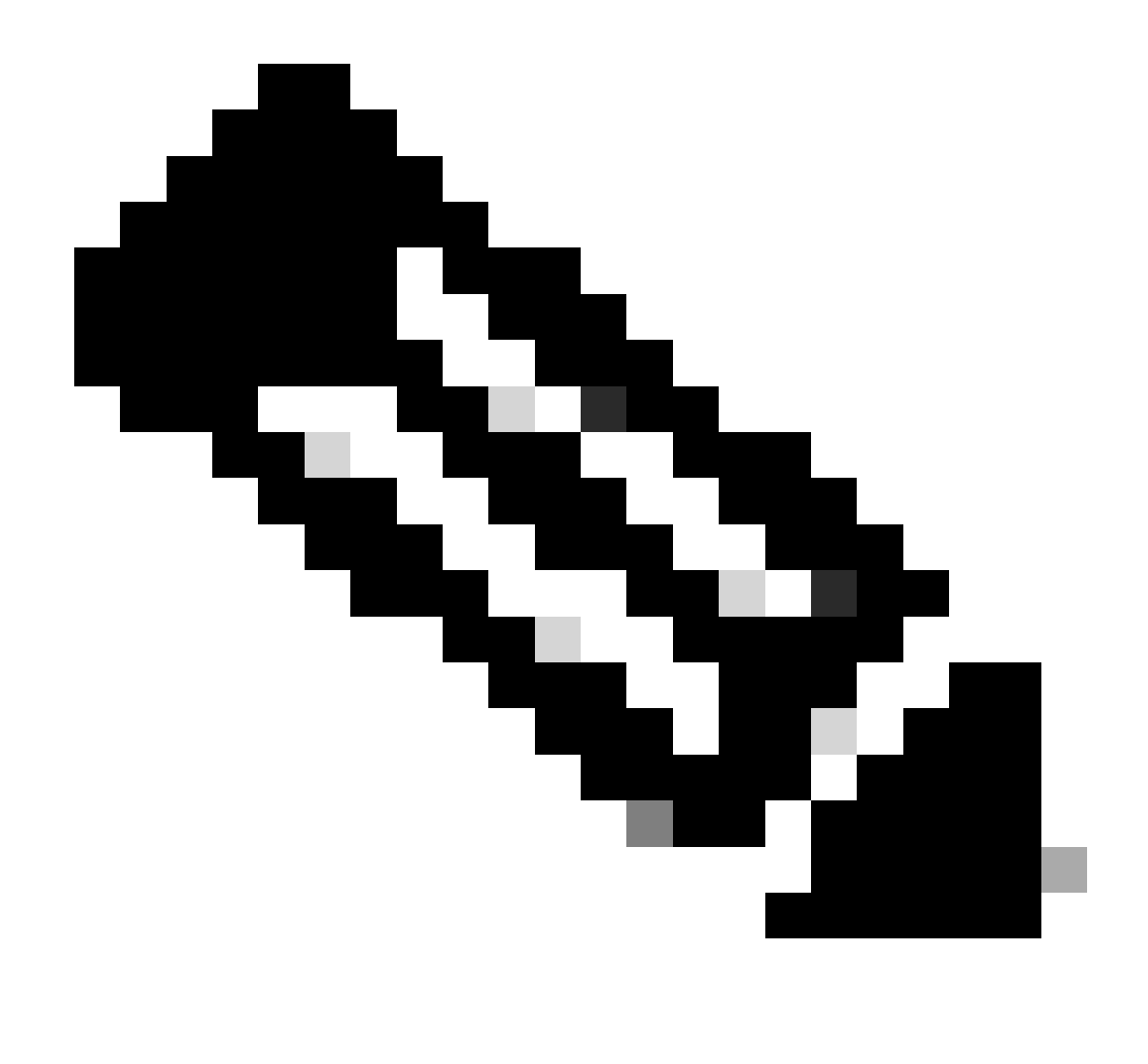

Anmerkung: Verwenden Sie denselben Registrierungsschlüssel wie das sekundäre FMC.

Schritt 7. Diese Warnung fordert Sie zur Bestätigung auf, klicken Sie auf Yes.

## Warning

This operation may affect critical processes running in the background. Do you want to continue?

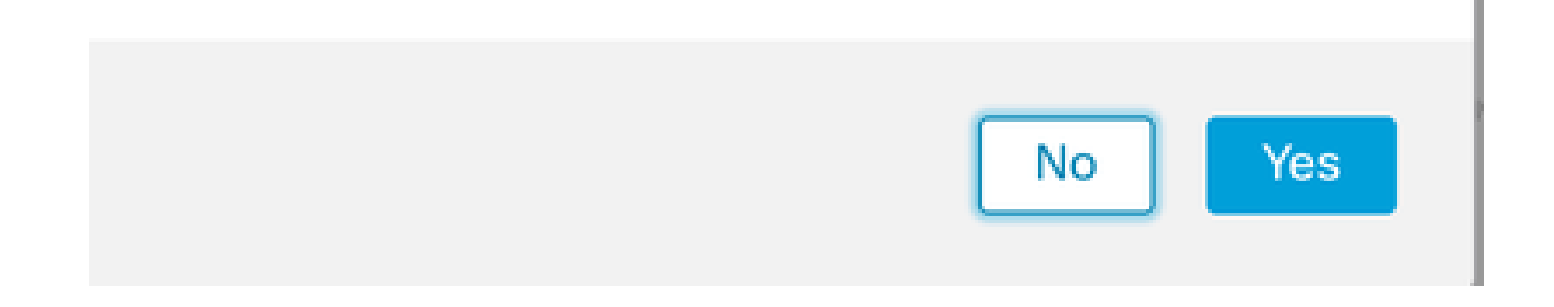

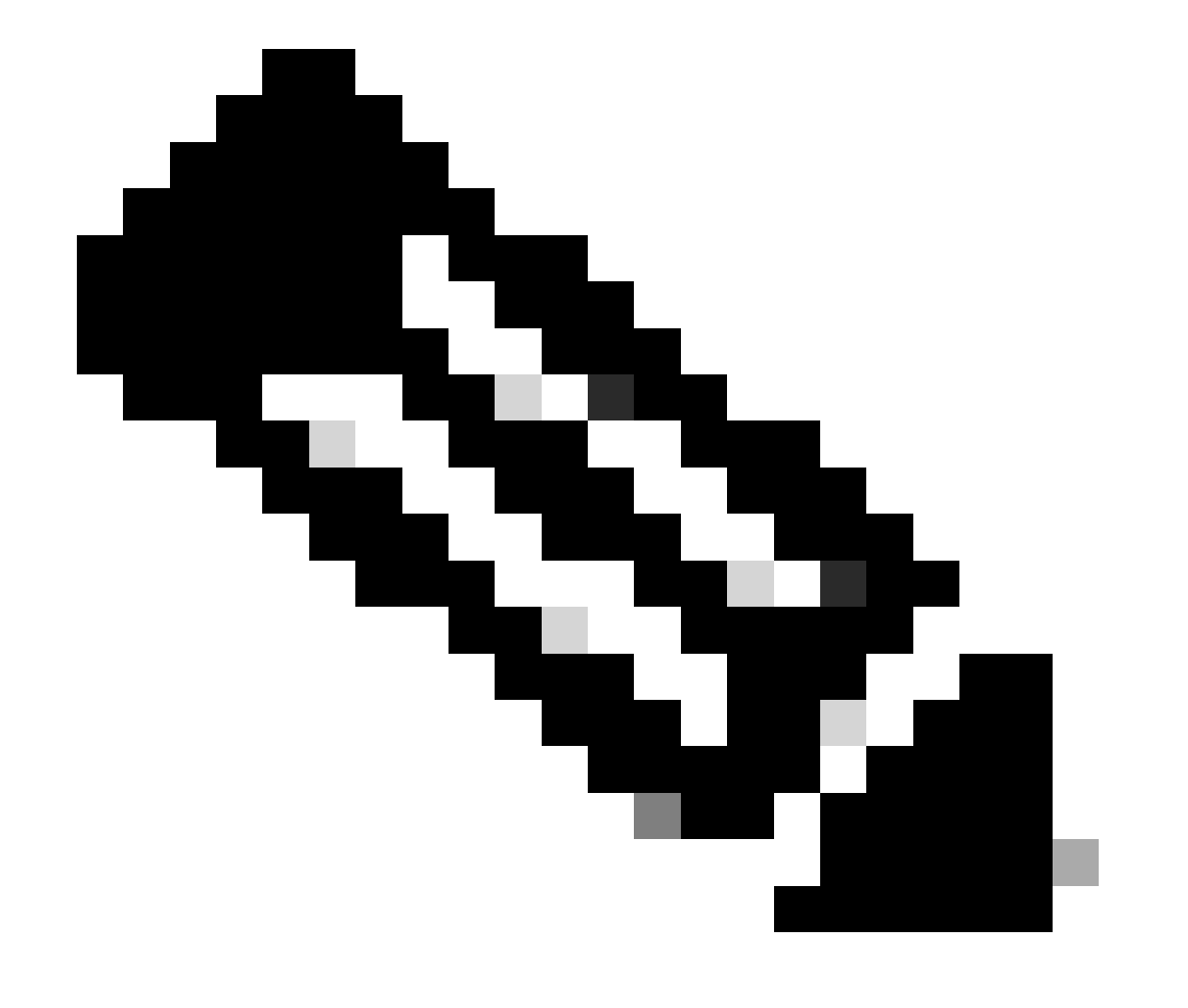

Anmerkung: Stellen Sie sicher, dass kein anderer Task ausgeführt wird.

Schritt 8: Bestätigen Sie, dass Sie sich für das sekundäre FMC registrieren möchten.

# Warning

Secondary peer configuration and policies will be removed. After Firewall Management Center high availability is configured in virtual or cloud environment, each registered Firewall Threat Defense consumes an additional Firepower MCv Device license. Do you want to register secondary peer: 10.18.19.32?

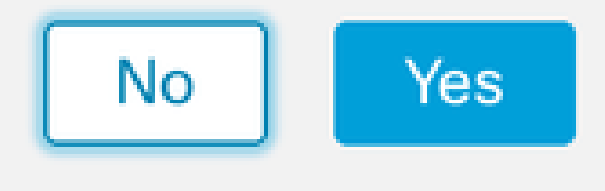

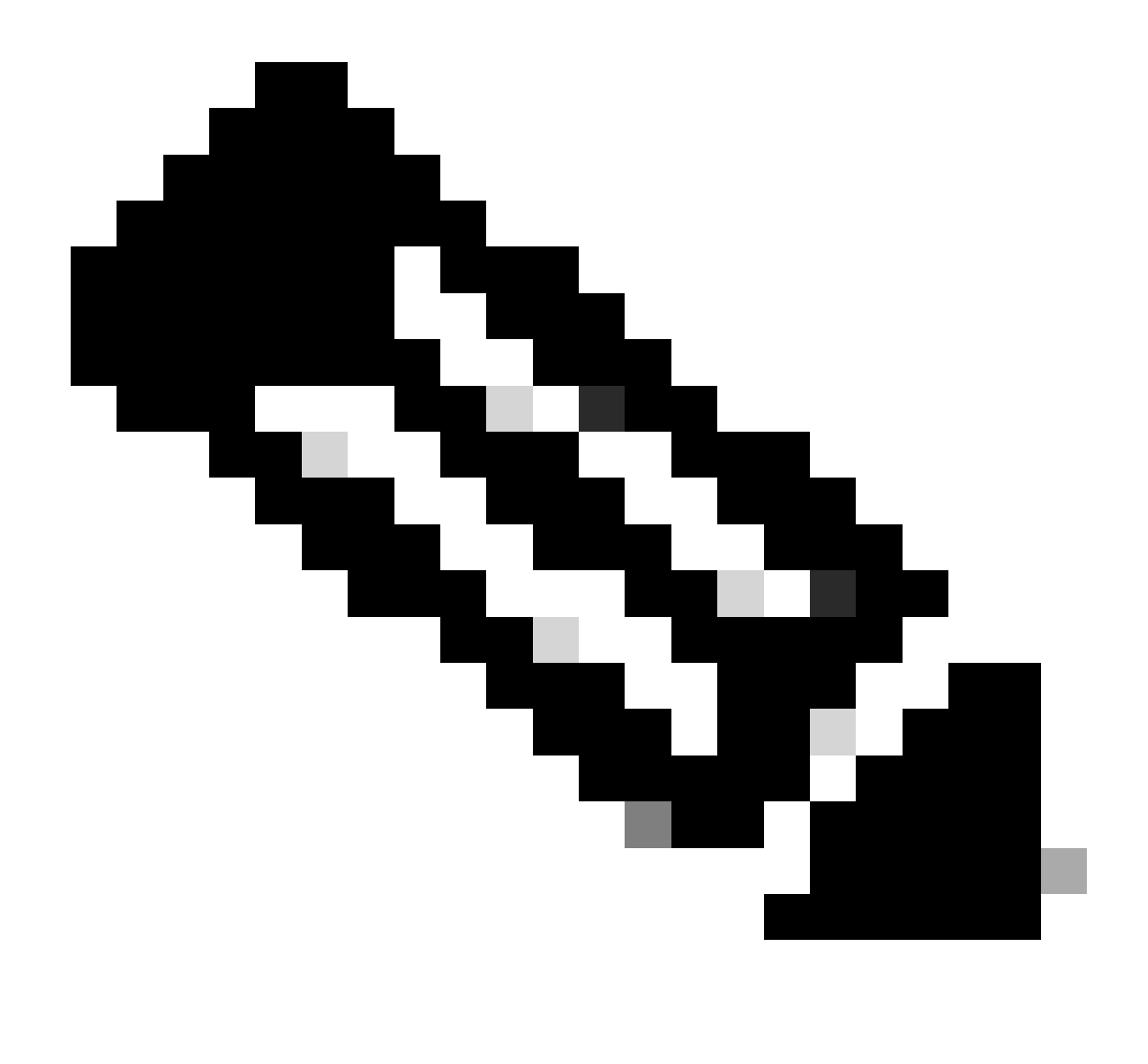

Anmerkung: Stellen Sie sicher, dass keine kritischen Informationen zum sekundären FMC vorliegen, da bei Annahme dieser Aufforderung alle Konfigurationen aus dem FMC entfernt werden.

Synchronisierung zwischen primärem und sekundärem Start Die Dauer hängt von der Konfiguration und den Geräten ab. Dieser Vorgang kann von beiden Einheiten aus überwacht werden.

|       | Firewall I<br>Integration / | Managen<br>Other Integra | nent Cent<br>ations / High / | er<br>Availability               | Overview                                                                    | Analysis                                                    | Policies                                           | Devices                     | Objects          | Integration        | Deploy                                     | Q          | \$        | 🛿 admin 🔻                                 | cisco SECURE  |
|-------|-----------------------------|--------------------------|------------------------------|----------------------------------|-----------------------------------------------------------------------------|-------------------------------------------------------------|----------------------------------------------------|-----------------------------|------------------|--------------------|--------------------------------------------|------------|-----------|-------------------------------------------|---------------|
|       |                             |                          |                              |                                  |                                                                             |                                                             |                                                    |                             |                  |                    |                                            |            |           |                                           | Peer Manager  |
| Cloud | Services                    | Realms                   | Identity Sou                 | urces                            | High Availability                                                           | eStreamer                                                   | Host Input                                         | t Client Sr                 | nart Software I  | Manager On-Pre     | m                                          |            |           |                                           |               |
|       |                             |                          |                              |                                  |                                                                             |                                                             |                                                    |                             | 5                | Switch Peer Ro     | oles 🔅 I                                   | Break HA   |           | II Pause Syr                              | nchronization |
|       |                             |                          |                              | High ava<br>These of<br>Database | ilability operations ar<br>perations include file<br>e files synchronizatio | re in progress. The<br>copy which may t<br>n: 100% of 379MI | e status messa<br>take time to co<br>B transferred | ages and alerts<br>omplete. | on this page are | e temporary. Pleas | se check after high                        | availabili | ty operat | ions are comple                           | te. ×         |
|       | Summa                       | ary                      |                              |                                  |                                                                             |                                                             |                                                    | S                           | ystem Statu      | S                  |                                            |            |           |                                           |               |
|       | Status                      |                          | 🔺 Ten                        | nporarily (                      | degraded- high ava                                                          | ilability operation<br>p                                    | ns are in<br>progress.                             |                             |                  | 1                  | Local<br>Active - Primary<br>(10.18.19.31) |            | Stan      | Remote<br>dby - Seconda<br>(10.18.19.32)  | ry            |
|       | Synchror                    | nization                 |                              |                                  |                                                                             |                                                             | Failed                                             | C                           | perating Syste   | m                  | 7.2.5                                      |            |           | 7.2.5                                     |               |
|       | Active Sy                   | ystem                    |                              |                                  |                                                                             | 10.1                                                        | 18.19.31                                           | s                           | oftware Versio   | n                  | 7.2.5-208                                  |            |           | 7.2.5-208                                 |               |
|       | Standby                     | System                   |                              |                                  |                                                                             | 10.1                                                        | 18.19.32                                           | Ν                           | lodel            | Secur              | e Firewall Manag<br>Center for VMwar       | ement<br>e | S<br>Mana | ecure Firewall<br>gement Center<br>VMware | for           |

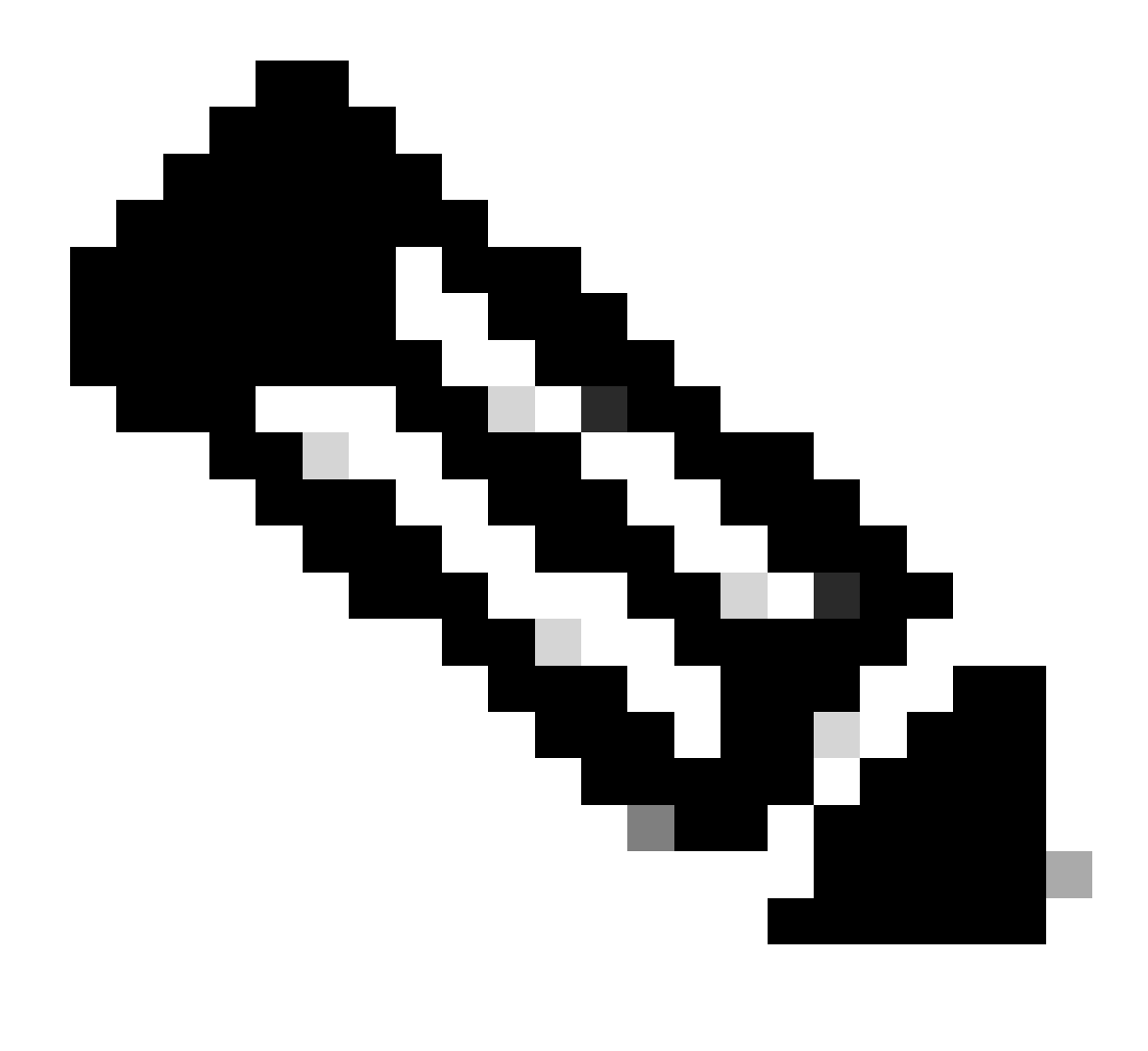

Anmerkung: Erwarten Sie während der Synchronisierung den Status Failed (Fehlgeschlagen) und Temporary degraded (Temporär). Dieser Status wird angezeigt, bis der Prozess abgeschlossen ist.

## Verifizierung

Nach Abschluss der Synchronisierung lautet die erwartete Ausgabe Status fehlerfrei und Synchronisierung OK.

| Firewall     | / Other Integ | ment Center<br>rations / High Availability | Overview          | Analysis   | Policies   | Devices | o Objects        | Integration   | Deploy                                 | ۹ (        | \$        | 🕜 admin 🕇                                 | cisco SEC     |
|--------------|---------------|--------------------------------------------|-------------------|------------|------------|---------|------------------|---------------|----------------------------------------|------------|-----------|-------------------------------------------|---------------|
|              |               |                                            |                   |            |            |         |                  |               |                                        |            |           |                                           | Peer Manag    |
| oud Services | Realms        | Identity Sources                           | High Availability | eStreamer  | Host Input | Client  | Smart Software M | lanager On-Pi | em                                     |            |           |                                           |               |
|              |               |                                            |                   |            |            |         | 4                | Switch Peer   | Roles 🏟 I                              | Break HA   |           | II Pause Sy                               | nchronization |
|              |               |                                            |                   |            |            |         |                  |               |                                        |            |           |                                           |               |
| Summ         | ary           |                                            |                   |            |            | 11      | System Status    | 6             |                                        |            |           |                                           |               |
| Status       |               |                                            |                   | <b>O</b> H | lealthy    |         |                  |               | Local                                  |            | Stan      | Remote                                    |               |
| Synchro      | onization     |                                            |                   |            | OK 📀       |         |                  |               | (10.18.19.31)                          |            | Stan      | (10.18.19.32)                             | u y           |
| Active       | System        |                                            |                   | 10.18      | .19.31     |         | Operating System | n             | 7.2.5                                  |            |           | 7.2.5                                     |               |
| Standb       | y System      |                                            |                   | 10.18      | .19.32     |         | Software Version |               | 7.2.5-208                              |            |           | 7.2.5-208                                 |               |
|              |               |                                            |                   |            |            |         | Model            | Sec           | ure Firewall Manag<br>Center for VMwar | ement<br>e | S<br>Mana | ecure Firewall<br>gement Center<br>VMware | for           |

Die primäre und sekundäre Synchronisierung wird fortgesetzt. das ist normal.

|         | Firewall | Management (<br>Other Integrations / | Center<br>High Availability | Devices           | Integration              |             |          |                            |                       | ۹          | 0  | ¢           | 0                   | admi             | n •            | alialia<br>cisco | SECURE |
|---------|----------|--------------------------------------|-----------------------------|-------------------|--------------------------|-------------|----------|----------------------------|-----------------------|------------|----|-------------|---------------------|------------------|----------------|------------------|--------|
|         |          |                                      |                             |                   |                          |             |          |                            |                       |            |    |             |                     |                  |                | Peer M           | anager |
| Cloud S | Services | High Availability                    | eStreamer                   | Host Input Client |                          |             |          |                            |                       |            |    |             |                     |                  |                |                  |        |
|         |          |                                      |                             |                   |                          |             | Switch P | eer Roles                  | 42                    | Break H    | łA |             | П                   | Pause            | Sync           | hroniza          | ation  |
|         |          |                                      |                             |                   |                          |             |          |                            |                       |            |    |             |                     |                  |                |                  |        |
|         | Summa    | ary                                  |                             |                   |                          | System S    | tatus    |                            |                       |            |    |             |                     |                  |                |                  |        |
|         | Status   |                                      |                             | Synchroniza       | tion task is in progress |             |          | Loc<br>Standby - 5         | cal<br>Seconda        | arv        |    | Act         | Rer                 | note<br>Prima    | arv.           |                  |        |
|         | Synchro  | nization                             |                             |                   | OK                       |             |          | (10.18                     | .19.32)               |            |    | (           | 10.18               | 3.19.31          | )              |                  |        |
|         | Active S | ystem                                |                             |                   | 10.18.19.31              | Operating S | System   | 7.3                        | 2.5                   |            |    |             | 7.                  | .2.5             |                |                  |        |
|         | Standby  | System                               |                             |                   | 10.18.19.32              | Software Ve | ersion   | 7.2.5                      | 5-208                 |            |    |             | 7.2.                | 5-208            |                |                  |        |
|         |          |                                      |                             |                   |                          | Model       |          | Secure Firewa<br>Center fo | ill Manag<br>or VMwar | ement<br>e | ,  | S€<br>Manag | ecure<br>geme<br>VM | Firew<br>ent Cen | all<br>iter fo | r                |        |

Nehmen Sie sich einen Moment Zeit, um zu überprüfen, ob Ihre Geräte sowohl in der primären als auch in der sekundären Anzeige korrekt sind.

#### Informationen zu dieser Übersetzung

Cisco hat dieses Dokument maschinell übersetzen und von einem menschlichen Übersetzer editieren und korrigieren lassen, um unseren Benutzern auf der ganzen Welt Support-Inhalte in ihrer eigenen Sprache zu bieten. Bitte beachten Sie, dass selbst die beste maschinelle Übersetzung nicht so genau ist wie eine von einem professionellen Übersetzer angefertigte. Cisco Systems, Inc. übernimmt keine Haftung für die Richtigkeit dieser Übersetzungen und empfiehlt, immer das englische Originaldokument (siehe bereitgestellter Link) heranzuziehen.